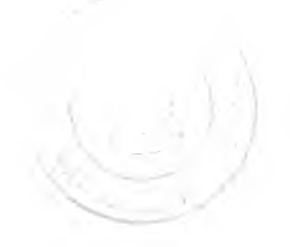

# บทที่ 4 การพัฒนาและทดสอบระบบ

#### 4.1 การพัฒนาระบบ

จากการวิเคราะห์และออกแบบระบบ โครงสร้างโปรแกรมของระบบแบ่งเป็น 2 ส่วน คือ โปรแกรมส่วนที่เป็นฟังก์ชันสำหรับติดต่อกับผู้ใช้ และส่วนที่เป็นเชิร์ฟเวอร์

- การพัฒนาโปรแกรมในส่วนที่ติดต่อกับผู้ใช้ซึ่งเป็นลักษณะของเว็บเพจ พัฒนาด้วย ภาษาเอชทีเอ็มแอล (HTML)และจาวาโดยพัฒนาในลักษณะของโปรแกรมเซิร์ฟเลท จาวาเซิร์ฟเวอร์เพจ และจาวาแอพเพล็ท (สำหรับกราฟ)
- การพัฒนาโปรแกรมส่วนที่เป็นเซิร์ฟเวอร์ซึ่งเป็นกระบวนการการจับคู่ จำลองการ ชื่อขาย ส่งข่าวสารอัตโนมัติ จะพัฒนาในลักษณะของจาวาแอพลิเคชัน โดยการเชื่อมต่อกันของโปรแกรมทั้ง 2 ส่วนเป็นไปตามแผนภาพดีพลอยเม้นท์ในบทที่ 3

ฟังก์ชันในระบบจำลองการซื้อขายหลักทรัพย<sup>\*\*</sup>

### 1 ส่วนที่ติดต่อกับผู้ใช้ (ฝั่งไคลแอนต์)

- 1.1 การลงทะเบียน เป็นพังก์ชันสำหรับเก็บข้อมูลของนักลงทุนเข้าสู่ระบบ
- 1.2 เข้าสู่ระบบ เป็นฟังก์ชันสำหรับตรวจสอบสิทธิ์การเข้าใช้ระบบ
- 1.3 สร้างกลุ่มจำลอง เป็นฟังก์ชันสำหรับสร้างกลุ่มจำลองใหม่พร้อมทั้งกำหนดเงื่อนไข
- 1.4 สมัครเป็นสมาชิกกลุ่มจำลอง เป็นฟังก์ชันสำหรับสมัครเป็นสมาชิกกลุ่มจำลองเพื่อเข้า ร่วมการซื้อขาย
- 1.5 ชื้อ/ขาย เป็นพึงก์ชันสำหรับส่งคำสั่งชื้อ/ขาย
- ยกเลิกคำสั่งชื้อ/ขาย เป็นพังก์ชันสำหรับยกเลิกคำสั่งชื้อขายที่ยังไม่ได้ถูกจับคู่หรือถูกจับ คู่เพียงบางส่วน
- 1.7 สอบถาม
  - 1.7.1 ราคาหลักทรัพย์ เป็นฟังก์ชันสำหรับแสดงข้อมูลราคาปัจจุบันของหลักทรัพย์ (สอบถามครั้งละ มากกว่า 1 หลักทรัพย์)
  - 1.7.2 ราคาเสนอซื้อ/ขาย เป็นพึงก์ชันสำหรับแสดงข้อมูลราคาเสนอซื้อ/เสนอขายที่ดีที่ สุด 5 อันดับแรก รายละเอียดของหลักทรัพย์ และข่าวสารของหลักทรัพย์นั้นๆ

<sup>&</sup>lt;sup>4</sup> ดูราชชื่อโปรแถรมในภาคผนวก **ง**.

- 1.7.3 คำสั่งชื้อ/ขาย เป็นฟังก์ชันสำหรับแสดงรายละเอียดของคำสั่งเสนอชื้อ/เสนอขาย พร้อมทั้งสถานะของคำสั่งชื้อ/ขาย
- 1.7.4 รายการจับคู่ เป็นพึงก์ชันสำหรับแสดงรายละเอียดของการจับคู่
- 1.7.5 ข้อมูลนักลงทุน เป็นฟังก์ชันสำหรับแสดงจำนวนเงินและจำนวนหุ้นที่นักลงทุนถือ ครองอยู่
- 1.7.6 สถานะกลุ่มจำลอง แสดงรายละเอียดและสถานะของกลุ่มจำลอง
- 1.7.7 ดัชนีตลาด เป็นฟังก์ชันสำหรับแสดงข้อมูลดัชนีของตลาดจำลอง
- 1.7.8 ดัชนึกลุ่มอุตสาหกรรม เป็นฟังก์ชันสำหรับแสดงข้อมูลดัชนีของแต่ละกลุ่ม
   อุตสาหกรรม
- 1.7.9 การจัดอันดับราคาหลักทรัพย์ เป็นพังก์ชันสำหรับแสดงข้อมูล 10 อันดับของ หลักทรัพย์ที่มีการเปลี่ยนแปลงเพิ่มขึ้นมากสุด หลักทรัพย์ที่มีการเปลี่ยนแปลง ราคาลดลงมากสุด และหลักทรัพย์ที่มีปริมาณการชื้อขายมากสุด
- 1.7.10 ข่าวประจำวัน เป็นฟังก์ชันสำหรับแสดงข้อมูลข่าวประจำวัน
- 1.8 บำรุงรักษากลุ่มจำลอง
  - สร้างหลักทรัพย์ เป็นพังก์ชันสำหรับผู้บริหารกลุ่มจำลองเลือกหลักทรัพย์สำหรับ ใช้ในการซื้อขายของกลุ่มจากหลักทรัพย์พื้นฐาน
  - 1.8.2 สร้างข่าว เป็นพึงก์ชันสำหรับผู้บริหารกลุ่มจำลองส่งข่าวสารเข้ากลุ่มจำลอง
  - 1.8.3 แก้ไขกลุ่มจำลอง เป็นฟังก์ชันสำหรับแก้ไขเงื่อนไขกลุ่มจำลอง
  - 1.8.4 ปิดรับสมาชิก เป็นฟังก์ชันสำหรับปิดรับสมัครนักลงทุนสำหรับกลุ่มจำลองเพื่อจัด สรรหุ้นให้แก่นักลงทุน
  - 1.8.5 อันดับนักลงทุน เป็นฟังก์ชันสำหรับแสดงมูลค่าพอร์ตของนักลงทุนเรียงตามลำดับ
- 1.9 บำรุงรักษาระบบ
  - 1.9.1 ลบกลุ่มจำลอง เป็นพึงก์ชันสำหรับลบกลุ่มจำลองออกจากระบบ
  - 1.9.2 กลุ่มอุตสาหกรรม เป็นพังก์ชันสำหรับบันทึก แก้ไข สอบถามข้อมูลกลุ่ม
     อุตสาหกรรม
  - 1.9.3 หลักทรัพย์ เป็นฟังก์ชันสำหรับบันทึก แก้ไข สอบถามข้อมูลหลักทรัพย์
  - 1.9.4 ข่าวมาตรฐาน เป็นฟังก์ชันสำหรับบันทึกข่าวที่ต้องการส่งเข้าสู่ระบบ
  - 1.9.5 คำนำหน้าชื่อ เป็นฟังก์ชันสำหรับบันทึก แก้ไข สอบถามข้อมูลคำนำหน้าชื่อ
  - 1.9.6 ระดับการศึกษา เป็นฟังก์ชันสำหรับบันทึก แก้ไข สอบถามข้อมูลระดับการศึกษา
  - 1.9.7 อาชีพ เป็นฟังก์ชันสำหรับบันทึก แก้ไข สอบถามข้อมูลอาชีพ

- 1.9.8 สัญชาติ เป็นฟังก์ชันสำหรับบันทึก แก้ไข สอบถามข้อมูลสัญชาติ
- 1.9.9 รหัสไปรษณีย์ เป็นฟังก์ชันสำหรับบันทึก แก้ไข สอบถามข้อมูลรหัสไปรษณีย์
- 1.9.10 ประเทศ เป็นฟังก์ชันสำหรับบันทึก แก้ไข สอบถามข้อมูลประเทศ

## 2 ส่วนเซิร์ฟเวอร์

เป็นฟังก์ชันที่ทำหน้าที่ควบคุมการทำงานของฝั่งเซิร์ฟเวอร์ทั้งหมด รวมไปถึงการรับข้อมูลจาก ฝั่งไคลแอนต์ นอกจากนี้ยังทำหน้าที่ดังต่อไปนี้

- 2.1 จับคู่ชื้อขาย เป็นฟังก์ชันที่ทำหน้าที่จับคู่คำสั่งชื้อ/ขายที่สามารถจับคู่ได้ เรียงลำดับคำสั่ง ชื่อขายที่ไม่สามารถจับคู่ได้ และจับคู่แบบ ATO ในช่วงก่อนตลาดเปิดการชื้อขาย รวม ทั้งคำนวณค่าสถิติต่างๆ
- 2.2 จำลองการซื้อขาย เป็นพึงก์ชันที่ทำหน้าที่ส่งคำสั่งซื้อ/ขายสำหรับนักลงทุนที่เป็น คอมพิวเตอร์
- 2.3 ส่งข่าว เป็นพึงก์ชันที่ทำหน้าที่ส่งข่าวสารอัตโนมัติ

### 4.2 การทดสอบระบบ

การทดสอบระบบจะดำเนินการทดสอบในแต่ละพึงก์ชันตามลำดับขั้นตอนการทำงานของ ระบบ ซึ่งแต่ละพึงก์ชันได้มีการกำหนดสิทธิการใช้งานไว้ตามประเภทของแอคเตอร์ของระบบ ดัง แสดงในตารางที่ 4.1

ขั้นตอนการทำงานของระบบเพื่อใช้ในการทดสอบ มีดังนี้

- 1. เปิดระบบจำลองการซื้อขายที่ฝั่งเซิร์ฟเวอร์
- 2. สร้างข้อมูลพื้นฐาน
- 3. ลงทะเบียน
- 4. การเข้าสู่ระบบ
- การสร้างกลุ่มจำลอง
- สร้างหลักทรัพย์
- 7. ปิดรับสมาชิก
- 8. สมัครเป็นสมาชิกกลุ่มจำลอง
- 9. ส่งคำสั่งชื้อขาย
- 10. สอบถามข้อมูลการซื้อขาย

|                                  | ร้อกเลย       |                        |            |  |  |  |  |
|----------------------------------|---------------|------------------------|------------|--|--|--|--|
| พื่งก็ขัน                        | ผู้บริหารระบบ | สับริหารกลุ่ม<br>จำลอง | นักลงทุบ   |  |  |  |  |
| 1. ส่วนที่ติดต่อกับผู้ใช้        |               |                        |            |  |  |  |  |
| 1.1 การลงทะเบียน                 |               | x                      | х          |  |  |  |  |
| 1.2 เข้าสู่ระบบ                  | x             | x                      | Х          |  |  |  |  |
| 1.3 สร้างกลุ่มจำลอง              |               | x                      |            |  |  |  |  |
| 1.4 สมัครเป็นสมาชิกกลุ่มจำลอง    |               |                        | x          |  |  |  |  |
| 1.5 ชี้อ/ชาย                     |               | x                      | X          |  |  |  |  |
| 1.6 ยกเลิกคำสังชื้อ/ษาย          |               | x                      | X          |  |  |  |  |
| 1.7 สอบถาม                       |               | L I                    |            |  |  |  |  |
| 1.7.1 ราคาหลักทรัพย์             |               | x                      | x          |  |  |  |  |
| 1.7.2 ราคาเสนอขึ้อ/ขาย           |               | x                      | X          |  |  |  |  |
| 1.7.3 คำสั่งซื้อ/ขาย             |               | x                      | X          |  |  |  |  |
| 1.7.4 รายการจับคู่               |               | x                      | x          |  |  |  |  |
| 1.7.5 ช้อมูลนักลงทุน             |               | x                      | x          |  |  |  |  |
| 1.7.6 สถานะกลุ่มจำลอง            |               | x                      | X          |  |  |  |  |
| 1.7.7 ดัชนีตลาด                  |               | x                      | X          |  |  |  |  |
| 1.7.8 ดัชนึกลุ่มจุดสาหกรรม       |               | x                      | x          |  |  |  |  |
| 1.7.9 การจัดอันดับราคาหลักทรัพย์ | -             | x                      | X          |  |  |  |  |
| 1.7.10 ข่าวประจำวัน              |               | x                      | X          |  |  |  |  |
| 1.8 บำรุงรักษากลุ่มจำลอง         |               | L                      |            |  |  |  |  |
| 1.8.1 สร้างหลักทรัพย์            |               | x                      |            |  |  |  |  |
| 1.8.2 สร้างข่าว                  |               | ×                      |            |  |  |  |  |
| 1.8.3 แก้ไขกลุ่มจำลอง            |               | x                      |            |  |  |  |  |
| 1.8.4 ปิดรับสมาชิก               |               | ×                      |            |  |  |  |  |
| 1.8.5 อันดับนักลงทน              |               | ×                      |            |  |  |  |  |
| 1.9 บำรุงรักษาระบบ               |               |                        |            |  |  |  |  |
| 1.9.1 ถบกลุ่มจำลอง               | ×             |                        | <u>.</u> . |  |  |  |  |
| 1.9.2 กลุ่มอุตสาหกรรม            | ×             |                        |            |  |  |  |  |
| 1.9.3 หลักทรัพย์                 | ×             |                        |            |  |  |  |  |
| 194 ช่าวมาตรฐาน                  | ×             |                        |            |  |  |  |  |
| 1.9.5 คำนำหน้าชื่อ               | x             |                        |            |  |  |  |  |
| 1.9.6 ระดับการศึกษา              | ×             |                        |            |  |  |  |  |
| 197 การีพ                        | x             |                        |            |  |  |  |  |
|                                  | X             |                        |            |  |  |  |  |
| 199 หรัดไปทะกไข์                 |               |                        |            |  |  |  |  |
| 1910 19-104                      | Y Y           |                        |            |  |  |  |  |
| 2 ส่วนเซิร์ฟเวลร์                | ^             |                        |            |  |  |  |  |
| 2.1 จับค่ซื้อขาย                 | ×             |                        |            |  |  |  |  |
| 22 จำกองการซื้อขาย               | ×             |                        |            |  |  |  |  |
| 2.3 สมชาก                        |               |                        |            |  |  |  |  |

ตารางที่ 4.1 แสดงพังก์ชันงานและสิทธิ์การใช้งาน

เปิดระบบจำลองการซื้อขายที่ฝั่งเชิร์ฟเวอร์ ซึ่งเป็นส่วนที่ทำหน้าที่ควบคุมระบบงานฝั่ง
 เชิร์ฟเวอร์ทั้งหมด โดยเรียกโปรแกรม TradeServer.exe ดังแสดงในรูปที่ 4.1

| MYJAVA - java TradeServer                                                              |                                |        |            |
|----------------------------------------------------------------------------------------|--------------------------------|--------|------------|
| D:\thesis>java TradeServer<br>Start TradeServer<br>Start NewsManager<br>Start AutoNews |                                |        |            |
| Start SessionManager<br>Server Iue Mar 05 18:53:05<br>Server Iue Mar 05 18:54:05       | GMT+07:00 200<br>GMT+07:00 200 | 2<br>2 |            |
|                                                                                        |                                |        | -          |
|                                                                                        |                                |        |            |
|                                                                                        |                                |        |            |
|                                                                                        |                                |        |            |
|                                                                                        |                                |        |            |
|                                                                                        |                                |        |            |
|                                                                                        |                                |        | -          |
|                                                                                        |                                |        |            |
|                                                                                        |                                |        | <b>~</b> 1 |
| · · · · · · · · · · · · · · · · · · ·                                                  |                                |        | <br>لىب    |

รูปที่ 4.1 แสดงการเปิดระบบจำลองการซื้อขายหลักทรัพย์ (ฝั่งเซิร์ฟเวอร์)

 สร้างข้อมูลพื้นฐาน เข้าสู่ระบบด้วยการระบุชื่อบัญชีของผู้บริหารระบบ แล้วทำการสร้าง ข้อมูลหลักทรัพย์ และข่าวสารของระบบ ดังแสดงในรูปที่ 4.2 4.3 และ 4.4 ตามลำดับ

| 🔁 lagon - Microsolt Internet Explorer                                                                                                    |                 |                              |            | <u>= 8 ×</u>                                   |
|----------------------------------------------------------------------------------------------------|-----------------|------------------------------|------------|------------------------------------------------|
| Elle Edit View Favorites Iools Help                                                                                                    |                 |                              |            |                                                |
| Here and the second second for the second second for the second second | Favorites (3His | tory                         | 四•回卷•      |                                                |
| Address 2 http://localhost/thesis/Logon.html                                                                                                    |                 |                              |            | ± PGo ∐Links »                                 |
| ຈະນນ                                                                                                    | จำลองกา         | รซื้อขายเ                    | หลักทรัพย์ | ·<br>An an an an an an an an an an an an an an |
|                                                                                                    | รื่อบัญชี -     | 99999                        |            |                                                |
|                                                                                                    | สมัลปาน:        | June                         |            |                                                |
|                                                                                                    | ເຮົາສູ່ ສະນນ    | กระกษัตรุลไหม่               |            |                                                |
|                                                                                                    |                 |                              |            | สมาะเบื้อน                                     |
|                                                                                                    |                 |                              |            |                                                |
|                                                                                                    |                 |                              |            |                                                |
|                                                                                                    |                 |                              |            |                                                |
|                                                                                                    |                 |                              |            |                                                |
|                                                                                                    |                 |                              |            |                                                |
|                                                                                                    |                 |                              |            |                                                |
|                                                                                                    |                 |                              |            |                                                |
|                                                                                                    |                 |                              |            |                                                |
|                                                                                                    |                 |                              |            |                                                |
| Done                                                                                                    |                 | an the second wat the second |            | Local intranet                                 |

รูปที่ 4.2 แสดงการเข้าสู่ระบบของผู้บริหารระบบ

| Ele Edit Yew Favo              | rites Iools Help                       | 57             |
|--------------------------------|----------------------------------------|----------------|
| 🗢 Back 🔻 🔿 🖌 🙆 🤮               | 🖞 🖏 Search 💽 Favorites 🎲 History 📳 🎒 📓 |                |
| dress 🛃 http://192.168         | i.0.1/sts/SecurityAdd.jsp              | ▼ 🖓 Go Units ' |
|                                |                                        |                |
| ระบบจำตองการชื่อ               | ขายหลักทรัพย์                          | 05/03/25       |
| ้ ถลีปหน้าจอหลัก               | Carlonnia 👟 —                          |                |
|                                |                                        | -              |
| PUCKTUD Sylem Administ         |                                        |                |
| <ul> <li>มากล่าวระง</li> </ul> | Enteurouteri.                          |                |
| • กณ์เรตสามารรม                | ชอยอนลกพรพย:                           |                |
| p wirminu 4                    |                                        |                |
| > ร่าวมาตรฐาน                  | ชื่อหลักภรัพย์                         |                |
|                                | (ภาษาซังกฤษ) :                         |                |
| เร้างข้อมูลทั่วไป              | รหัสบริษัท :                           |                |
| > คำนำเน้าว่อ                  | ประเภทหลักทรีพย์ : สานัญ 💌             |                |
| ระดับการศึกษา                  | າເມັນທີ່:                              |                |
| р ธาภา<br>ค.ศักราชาวิ          | กล่มอุตสาหกรรม : โดร์โชกรกษตร          |                |
| > รามังไป วาหณีย์              |                                        |                |
| b thank                        |                                        |                |
|                                |                                        | a              |
|                                | มานมาตอร์เข บรุญาชอร์เร                |                |
|                                |                                        |                |

รูปที่ 4.3 แสดงการสร้างข้อมูลหลักทรัพย์

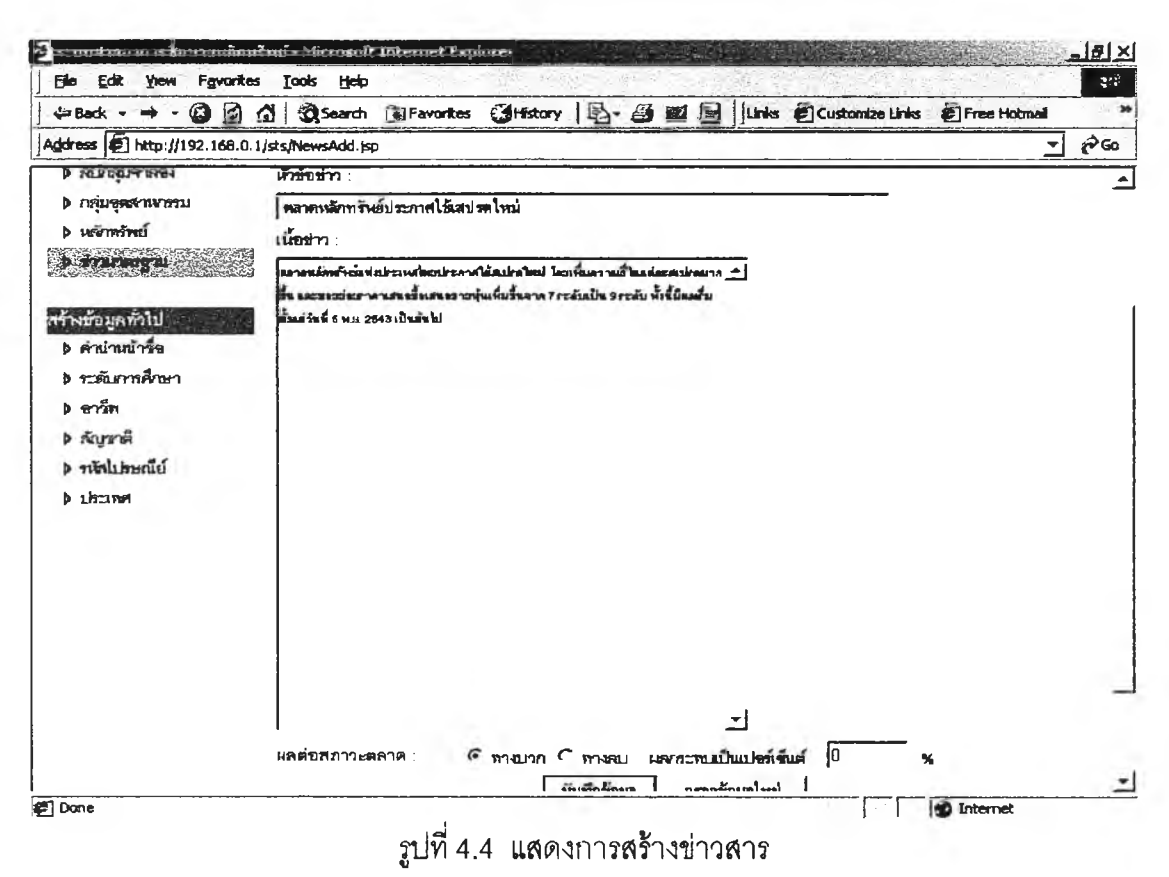

 ลงทะเบียน เป็นฟังก์ชันสำหรับลงทะเบียนบันทึกข้อมูลของนักลงทุน เพื่อให้ระบบสร้างชื่อ บัญชีสำหรับใช้ในการเข้าสู่ระบบ ดังแสดงในรูปที่ 4.5 และ 4.6

| the second second second second second second second second second second second second second second second se |                                 |                                                                     |
|----------------------------------------------------------------------------------------------------|---------------------------------|---------------------------------------------------------------------|
| dress 梎 http://localhost/t                                                                                      | thesis/Register.html            | י בי בי Go ⊔unks ×                                                  |
|                                                                                                    |                                 |                                                                     |
|                                                                                                    | ອງມະຫາກ                         | e në Karon Busen e Tiblian e sa sa<br>Se para dha sa sa sa sa sa sa |
| * สำนาหน้าชื่อ                                                                                                  | มางสาว 💌                        |                                                                     |
| * 50.                                                                                                    | Jucă                            |                                                                     |
|                                                                                                    | Real Franci                     |                                                                     |
|                                                                                                    |                                 |                                                                     |
| (Addam/store)                                                                                                   | 01/12/2524                      |                                                                     |
| • flad                                                                                                    | 500 อ บ้านสื่อในป่าใหญ่ 3 พัทษง |                                                                     |
| <ul> <li>ภาัสไปรมณีส์</li> </ul>                                                                                | 99999 -                         | and the second second second                                        |
| * ประเทศ                                                                                                    | <u>โทย _</u>                    |                                                                     |
| ไทรศัพท์ :                                                                                                    |                                 |                                                                     |
| • สัญภาพี                                                                                                    | <u>\</u>                        |                                                                     |
| • msfmn :                                                                                                    |                                 |                                                                     |
|                                                                                                    |                                 |                                                                     |

รูปที่ 4.5 แสดงการลงทะเบียน

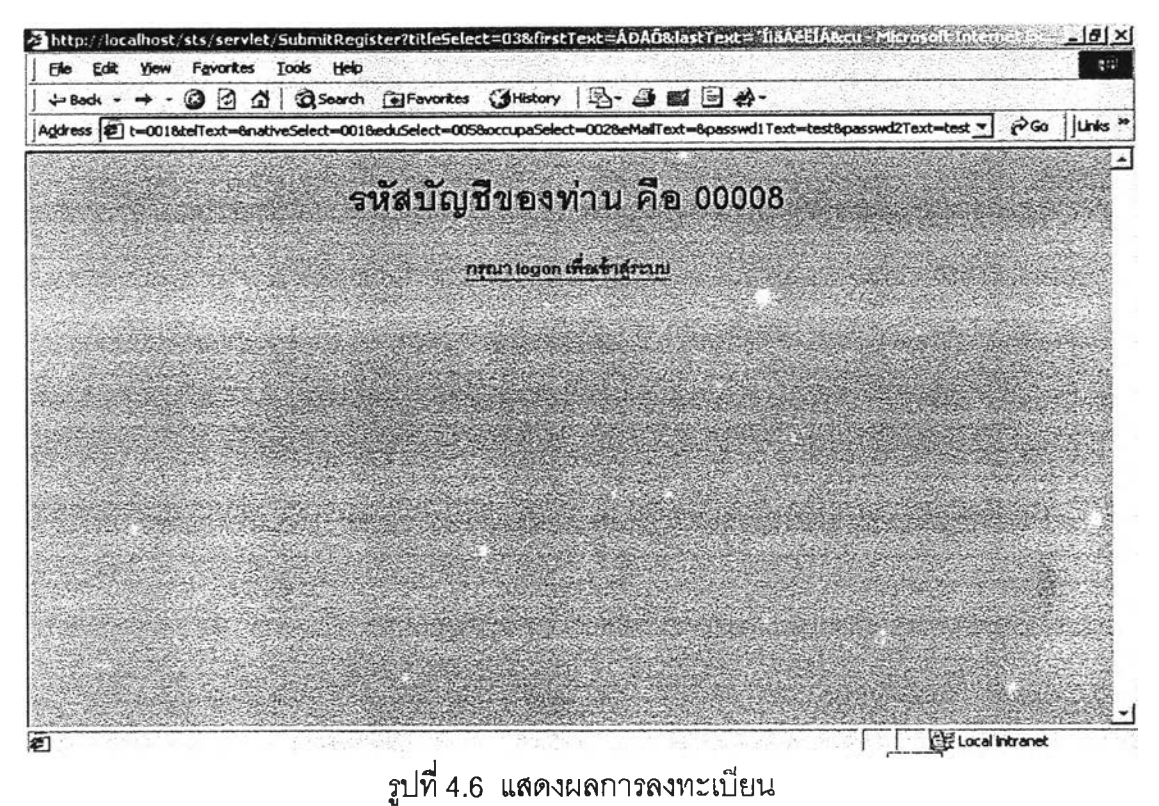

- การเข้าสู่ระบบ ระบุชื่อบัญชีและรหัสผ่านจากข้อ 3 เพื่อตรวจสอบการเข้าใช้งานระบบ ดัง รูปที่ 4.7

|                                              | A REAL PROPERTY AND INCOMES AND INCOMES AND ADDRESS AND ADDRESS ADDRESS ADDRES | and the second second second second second second second second second second second second second second second |
|----------------------------------------------|----------------------------------------------------------------------------------------------------|----------------------------------------------------------------------------------------------------|
| Address 🛃 http://localhost/thesis/Logon.html |                                                                                                    | · PGo Junts                                                                                                    |
|                                              | • a                                                                                                    | 4                                                                                                    |
| 581                                          | เบลาสองการขอขายหล่าทระ                                                                                                    | N EL                                                                                                    |
|                                              | <b>ร์สบัญรี</b> : 00008                                                                                                    |                                                                                                    |
|                                              | รนัดฝาน 🦰                                                                                                    |                                                                                                    |
|                                              | เข้าสู่ระบบ กระกร้อนูลไหม่                                                                                                    |                                                                                                    |
|                                              |                                                                                                    | <u>องทะเบ็ยน</u>                                                                                                 |
|                                              |                                                                                                    |                                                                                                    |
|                                              |                                                                                                    |                                                                                                    |
|                                              |                                                                                                    |                                                                                                    |
|                                              |                                                                                                    |                                                                                                    |
|                                              |                                                                                                    |                                                                                                    |
|                                              |                                                                                                    |                                                                                                    |
|                                              |                                                                                                    |                                                                                                    |
|                                              |                                                                                                    |                                                                                                    |

รูปที่ 4.7 แสดงการเข้าสู่ระบบ

หลังจากผ่านการตรวจสอบแล้ว จะเข้าสู่หน้าจอหลักซึ่งประกอบด้วย การแสดงรายชื่อ กลุ่มจำลองในระบบ การสร้างกลุ่มจำลองแบบสั้น และการสร้างกลุ่มจำลองแบบยาว ดังรูปที่ 4.8

| Back 🙆 🔂 🗔                          | Search 🕞 Favorites 🌖 His    | tory 🔄 - 🎒 🖬 🖻                 | Linis E Customize Lini | s 😰 Free Hotmail |
|-------------------------------------|-----------------------------|--------------------------------|------------------------|------------------|
| ress 🖉 http://192.168.0.1/sts/List5 | ession.jsp                  |                                |                        | - c              |
| ระบบจำลองการซื้อชายหลักทรั          | <b>่</b> พย <b>์</b>        |                                |                        | 05/03/2645 19.07 |
| กลับหน้าจอหลัก ระนท์                | ขางนี้หลังหลง สล้างอรุ่มจำ  | ลองใหม่แบบสั้น สร้าง           | ารุ่มร่าลองใหม่แบบชาว  |                  |
| inerna : Plyeda                     |                             |                                |                        |                  |
| กลุ่มจำลองแบบสั้น                   | วันที่เริ่มค้น              | วันที่สิ้นสุด                  | งานานสมาร์กับเราๆบัน   | MAQUE            |
| DEMO                                | 01/03/2002 13:00            | 01/03/2002 14:00               | 3                      | ปิสวับสมาจิก     |
| MYSESSION                           | 01/03/2002 14:23            | 01/03/2002 14:45               | 2                      | ปิดกับสมาริก     |
| SHORT_DOWN                          | 26/02/2002 15:30            | 26/02/2002 15:45               | 1                      | ปิตรับสมาวิก     |
| SHORT_RANDOM                        | 26/02/2002 15:30            | 26/02/2002 15:45               | 1                      | ปิตรับสมาชิก     |
| SHORT_UP                            | 26/02/2002 15:30            | 26/02/2002 15:45               | 2                      | ปิดกับเวเกลิก    |
| S_DOWN                              | 01/03/2002 14:45            | 01/03/2002 16:00               | 1                      | ปัสรับสมาร์ก     |
| S_RANDOM                            | 01/03/2002 14:45            | 01/03/2002 16:00               | 1                      | ปิดรับชมาวิก     |
| S_UP                                | 01/03/2002 14:45            | 01/03/2002 16:00               | 1                      | บิตรับสมาชิก     |
| () ຊົມອຳລານແບບແກງ                   | านที่เริ่มต้น               | วันที่สื้นสุด                  | สำเภาและเล็กมีหรุมัน   | TITULS           |
| LONG_RANDOM                         | 26/02/2002                  | 03/03/2002                     | 3                      | ปิสงับสมาษา      |
| NEW                                 | 05/03/2002                  | 05/03/2002                     | 1                      | เปิดรับสมาร์ก    |
|                                     | Copyright (C) 2001 Chrilath | ngirovn University. All Fights | Reserved.              |                  |

รูปที่ 4.8 แสดงหน้าจอหลักของระบบจำลองการซื้อขายหลักทรัพย์

 การสร้างกลุ่มจำลอง ผู้ใช้ระบบทุกคนเมื่อผ่านการลงทะเบียนแล้วจะสามารถเข้ามาใช้งาน ระบบได้ใน 2 ลักษณะคือผู้บริหารกลุ่มจำลองที่ผู้ใช้งานเป็นผู้สร้างขึ้น หรือในฐานะนักลง ทุนซึ่งจะต้องเป็นสมาชิกกลุ่มจำลองหนึ่งๆโดยเฉพาะ สำหรับการสร้างกลุ่มจำลองสามารถ ทำการสร้างได้ 2 แบบ คือ กลุ่มจำลองแบบสั้นและกลุ่มจำลองแบบยาว โดยกลุ่มจำลองทั้ง 2 ประเภทจะต่างกันที่ระยะเวลาการซื้อขาย คือ แบบสั้นจะใช้ระยะเวลาในการทำการซื้อ ขายน้อยกว่า 7.5 ซ.ม. ส่วนแบบยาวจะใช้ระยะเวลาการทำการซื้อขายตั้งแต่ 1 วันขึ้นไป หน้าจอการสร้างกลุ่มจำลองดังแสดงในรูปที่ 4.9

| Elle Edit Yiew Favorites Tools Help                   |                          |                |               |                 |                                                                                                    | \$17 |
|-------------------------------------------------------|--------------------------|----------------|---------------|-----------------|----------------------------------------------------------------------------------------------------|------|
| 😓 Back 🔹 🔿 - 🥝 🙆 🏠 🔞 Search 💽 Favo                    | ites 🕃History 📳          | i 🖬 🛃          | 🔄 🛛 Unks      | Customize Links | 🗃 Free Hotmai                                                                                                    | 3    |
| gdress 🖉 http://192.168.0.1/sts/CreateSessionShort.js |                          |                |               |                 | <u>·</u>                                                                                                    | à 60 |
| หลับหนาจอมสัก<br>รายรี่สะคุมจำลอง                     | สโลยสูมริเกตรในนักเอาได้ | eri            | างสมราคร      | ราษาว           |                                                                                                    |      |
| กณักทรกุน : Piyada                                    |                          |                | 42.80         |                 | And Control of Control of Control |      |
| รื้อกรุ่มจำเวอง :                                     | MySession                |                | _             |                 |                                                                                                    |      |
| วันที่สอราย (dd/mm/yyyy) :                            | 05/03/2545               |                |               |                 |                                                                                                    |      |
| เวลาะชิ้มต้น (HH:MM) :                                | 20:00                    |                |               |                 |                                                                                                    |      |
| เวลาลิ้นกุล (HH:MM) :                                 | 21:00                    |                |               |                 |                                                                                                    |      |
| การเหลาด                                              | 🦷 สุม 🤇 ตลาดราช          | เตลา           | <b>AT1</b> 84 |                 |                                                                                                    |      |
| จำนวนเงินสั้นสันของนักลงทุน :                         | 1000000                  | บาต            |               |                 |                                                                                                    |      |
| จำนวนนักคงทุนในกลุ่มจำลงจง :                          | 0                        | <b>елц (</b> D | =ไม่ระบุจำเ   | (תגו            |                                                                                                    |      |
|                                                       | นักเกิงว่าไร             | 0              | <br>All       |                 |                                                                                                    |      |
| ດ້າງເຫງນັກດ ຫາເລດາ ທີ່ດາຫວຣ໌ -                        | นักลงทุนระยะสัน          |                |               |                 |                                                                                                    |      |
|                                                       | นักลงทุนระยะกลาง         | 0              | คน            |                 |                                                                                                    | 4    |
|                                                       | นักลงทุ่มระยะยาว         | 0              | คน            |                 |                                                                                                    |      |
| การถึงข่าวสารโดยคณพึกเลขร์ :                          | с I С LH                 |                |               |                 |                                                                                                    |      |
|                                                       | บันทึกข้อมูล กระกข้อ     | แล้งหม่        |               |                 |                                                                                                    |      |

รูปที่ 4.9 แสดงการสร้างกลุ่มจำลอง

ผู้บริหารระบบสามารถกำหนดเงื่อนไขต่างๆ ของกลุ่มจำลอง โดยสามารถกำหนดจำนวน นักลงทุนในกลุ่ม ภาวะของตลาดจำลองซึ่งเป็นได้ทั้งแบบสุ่ม ขาขึ้น และขาลง รวมไปถึงการ กำหนดจำนวนนักลงทุนที่เป็นคอมพิวเตอร์ และการสุ่มส่งข่าวสารอัตโนมัติโดยคอมพิวเตอร์

 6. สร้างหลักทรัพย์ ผู้บริหารระบบจะต้องสร้างหลักทรัพย์ให้กลุ่มจำลองโดยเลือกจากหลัก ทรัพย์พื้นฐานที่ระบบเตรียมไว้ให้ แต่ผู้บริหารระบบสามารถระบุข้อมูลบางส่วนที่ต้องการ คือ ทุนจดทะเบียน ราคาพาร์ และกำไรต่อหุ้น การสร้างหลักทรัพย์สามาถแสดงได้ดังรูปที่ 4.10

| 4= Back 🙆 🐼                           | G Search           | Favorites      | History 1                     | - 🖉 🖬       | Links          | Customize Links | Free Hotmail       |      |
|---------------------------------------|--------------------|----------------|-------------------------------|-------------|----------------|-----------------|--------------------|------|
| dress 🖉 http://192.168.               | 0.1/sts/SessionSe  | curityAdd.jsp  |                               |             |                |                 | <u> </u>           | PGO  |
| ้าระบบจำลองการนี้อข                   | วยหลักทรัพย์       |                |                               |             |                |                 | 05/03/2545 1       | 9,10 |
| กลับหน้าจอุหลัก                       | fame               | สสมภายรัสบุรรส | na Unyain                     | arviejusta  | ter:           |                 |                    |      |
| eilionaiju : Piyede                   |                    |                |                               |             |                |                 | Sarafulfanas ; DEN | 102  |
| ออนุษณร์มาร์การจะ<br>9 สร้างหลังหมือน | - feriensem        | พีพย์ :        | AA                            |             |                |                 |                    |      |
|                                       | รื่อนจักหรือ       | ม้ภาษาไทย :    | บริษัทแช้ดวาม                 | ส์ จะโกร จ่ | ากัด (แนกรณ)   |                 |                    |      |
| > อบูลเห่นจะยอง                       | วิชาตรัพทรัพท      | โกาษาอังกฤษ :  | ADVANCE A                     | GRO PUBL    | LC COMPANN     | LIMITED         |                    |      |
| ) ปิดกับสมาชิ∩                        | รนับเกิดกา         |                | D474                          |             | 1h             | ะเภทเหล้าหร้ายไ | 01                 |      |
| and test                              | อบันที่            |                | 01                            |             |                | มขุดสาวงารม     | 26                 |      |
| b พันดัวอัยระชาม                      | ที่แจลกระเบีย      |                | 532383108                     | 0           | - 11           | การกร์          | 10                 |      |
|                                       | ก่าไรสุรษัตร       | រ៉ុំឃ          |                               |             | -              |                 |                    |      |
|                                       |                    |                | ปันทักธ์                      | R148        | กรอกษ้อนูลไหม่ | i               |                    |      |
|                                       |                    |                |                               |             |                |                 |                    |      |
|                                       |                    |                |                               |             |                |                 |                    |      |
|                                       |                    |                |                               |             |                |                 |                    | ~    |
|                                       | Contraction of the |                |                               |             |                |                 |                    |      |
|                                       |                    |                | uioion <del>gi a</del> tn Una | <b>4</b> 1  | aparte de la   |                 |                    | -    |

รูปที่ 4.10 แสดงการสร้างหลักทรัพย์

 ปิดรับสมาชิก เป็นฟังก์ชันสำหรับผู้บริหารกลุ่มจำลองทำการปิดรับสมาชิก เพื่อเป็นการจัด สรรหุ้นที่มีอยู่ในกลุ่มแก่นักลงทุน (นักลงทุนสามรถเรียกดูจำนวนหุ้นที่ได้รับจัดสรรจากหน้า จอสอบถาม) ก่อนเริ่มทำการชื้อขาย ดังแสดงในรูปที่ 4.11

| 3ack - 🔶 🥝 🛃                                                                                                   | G QScare        | h 💽 Favorites       | History   | 图- 3                 | 🖬 📄 🛛 Links                 | Customize Links                                 | Free Hotmai                            |
|----------------------------------------------------------------------------------------------------|-----------------|---------------------|-----------|----------------------|-----------------------------|-------------------------------------------------|----------------------------------------|
| ess 😰 68.0.1/sts/Shan                                                                                          | eDist.jsp?msg=% | BB%D4%B4%C3%        | D1%BA%CA9 | 6C1%D2%A             | A%D4%A1%E0                  | %C3%D5%C2%8A%                                   | C3%E9%CD%C2                            |
|                                                                                                    |                 | a and a start to de |           | and the states       |                             | an an an taiwa Mara                             | 22400-024-0 Millione                   |
| นบบนำลองการชื่อน                                                                                               | ายหลักทรัพย     |                     |           |                      |                             |                                                 | 05/03/2545 19.1                        |
| กดับหน้าจอหลัก                                                                                                 | damu            | สสมภามรัสมุรร       | ma i      | <b>กุลักษ</b> าสลุ่ม | Tuma .                      |                                                 |                                        |
| Rimu: Piveda                                                                                                   | A Contractor    | Centre Canada       |           |                      |                             |                                                 | Sendurthanse : DEMO                    |
| คุมกลุ่มจำลอง                                                                                                  |                 |                     |           | 1923032232           | C. C. B. Contraction of St. | Construction of the second of the second of the | ************************************** |
| สร้างหลักทรัพย์                                                                                                |                 |                     |           | ปิดรับสมา            | จิกเรียบร้อย                |                                                 |                                        |
| ร้าว                                                                                                    |                 |                     |           |                      |                             |                                                 |                                        |
| แก้ไขารณ์เจ้ากระง                                                                                              | 28              |                     |           |                      |                             |                                                 |                                        |
| TRUTTERLERU                                                                                                    | 通               |                     |           |                      |                             |                                                 |                                        |
| na la companya da companya da companya da companya da companya da companya da companya da companya da companya | 8               |                     |           |                      |                             |                                                 |                                        |
| ອັນເຈັບນັກສາກຸນ                                                                                                |                 |                     |           |                      |                             |                                                 |                                        |
|                                                                                                    |                 |                     |           |                      |                             |                                                 |                                        |
|                                                                                                    |                 |                     |           |                      |                             |                                                 |                                        |
|                                                                                                    |                 |                     |           |                      |                             |                                                 |                                        |
|                                                                                                    |                 |                     |           |                      |                             |                                                 |                                        |
|                                                                                                    |                 |                     |           |                      |                             |                                                 |                                        |

รูปที่ 4.11 แสดงการปิดรับสมาชิก

 สมัครเป็นสมาชิกกลุ่มจำลอง นักลงทุนที่ต้องการร่วมซื้อขายในกลุ่มจำลองใด จะต้องทำ การสมัครเป็นสมาชิกกลุ่มจำลองกลุ่มนั้นๆ เพื่อจะได้รับการจัดสรรเงินและหุ้นให้ การสมัคร เป็นสมาชิกกลุ่มจำลองดังแสดงในรูป 4.12

| ↓ Back • → • 🙆 🛃           | Soarch              | Favorites       | History         | 图-3          | <b>2 B</b> | Unks    | Customize Links                                                                                                    | Free Hotmail  |      |
|----------------------------|---------------------|-----------------|-----------------|--------------|------------|---------|----------------------------------------------------------------------------------------------------|---------------|------|
| ddress 🛃 http://192.168.0. | 1/sts/ConfirmSessio | onRegister.isp7 | sessionID=00    | 023          |            |         |                                                                                                    | <b>-</b>      | 2 GO |
| รางแล้วผลงการตั้งขา        | แหล้อกรัพน์         | and the second  | 22513           | al de se     |            |         |                                                                                                    | 05/03/06/6 19 | 9-18 |
|                            |                     |                 | a je            |              |            |         | and a second second second second second second second second second second second second second second second<br>Second second second second second second second second second second second second second second second second<br>Second second second second second second second second second second second second second second second second | 00/00/2040    |      |
| ขมัวสงคน . ราติ            | 1.0.10              |                 |                 |              |            | 12112-  |                                                                                                    |               |      |
|                            |                     |                 |                 |              |            |         |                                                                                                    |               |      |
| สอาสุม                     | MINEN :             | DEM             | 02              |              |            |         |                                                                                                    |               |      |
| วันที่สี่ส                 | 1171EL :            | 05/03           | 3.2545 (287) 19 | 9:20 - 21:00 |            |         |                                                                                                    |               |      |
| ຈຳນວນມີ                    | เงินเริ่มต้น :      | 5,00            | 0.000 00        |              | บาท        |         |                                                                                                    |               |      |
| จำนวนข                     | นักลงทุนที่กำหนด :  | luisin          | กัด             |              | яu         |         |                                                                                                    |               |      |
| จำนวนท                     | น้ำคงทุนปัจจุบัน :  | 1               |                 |              | nu         |         |                                                                                                    |               |      |
|                            |                     |                 | ยืนอันกา        | ารสมัคร      |            |         |                                                                                                    |               |      |
|                            |                     |                 |                 |              |            |         |                                                                                                    |               |      |
|                            |                     |                 |                 |              |            |         |                                                                                                    |               |      |
|                            |                     |                 |                 |              |            |         |                                                                                                    |               |      |
|                            |                     |                 |                 |              |            |         |                                                                                                    |               |      |
|                            |                     |                 |                 |              |            |         |                                                                                                    |               |      |
| CARL STREET ST             | Cop                 | vigta (C) 2001  | Chulatorigkov   | n University | All Rights | Reserve | d S S                                                                                                    |               |      |
|                            |                     | UNSTREET        | ะนารถนใน Mi     | S-IE Version | 5.0 ซึ่งไป |         |                                                                                                    |               |      |
|                            |                     |                 |                 |              |            |         |                                                                                                    |               |      |

รูปที่ 4.12 แสดงการสมัครเป็นสมาชิกกลุ่มจำลอง

 ส่งคำสั่งซื้อขาย หลังจากกลุ่มจำลองเปิดทำการซื้อขายแล้ว ผู้บริหารกลุ่มจำลองหรือนักลง ทุนสามารถทำการส่งคำสั่งเสนอซื้อหรือเสนอขายหลักทรัพย์ได้ โดยจำนวนหุ้นที่ต้องการซื้อ หรือขายต้องเป็นจำนวนเท่าของหน่วยการซื้อขาย (1 หน่วยการซื้อขายเท่ากับ 100 หุ้น) และ ราคาที่เสนอจะต้องเป็นไปตามช่วงราคา หน้าจอการส่งคำสั่งซื้อขายดังแสดงในรูปที่ 4.13

| 1= Back 🙆 🖪                                                                                                    | 1         | Search    | Favorites                                                                               | History                                                                                                    | 图-            |          | r /5        | Links                    | Dustomize Links  | Free Hotmail         | 200  |
|----------------------------------------------------------------------------------------------------|-----------|-----------|-----------------------------------------------------------------------------------------|----------------------------------------------------------------------------------------------------|---------------|----------|-------------|--------------------------|------------------|----------------------|------|
| dress 🛃 http://192.168                                                                                           | .0.1/sts, | Order.jsp |                                                                                         |                                                                                                    |               |          |             |                          |                  | <u> </u>             | ଟର   |
| าะบบจำลองการซื้อ                                                                                                 | รายหลั    | กทรัพย์   |                                                                                         |                                                                                                    |               |          |             |                          |                  | 05/03/2545 1         | 3:21 |
|                                                                                                    |           | lamo      | สสานมาสาย                                                                               | ama                                                                                                    | บำลุสักข      | หากลุ่มห | ำกลง        |                          |                  |                      |      |
| อมักคงทุน : Piyada                                                                                               |           |           |                                                                                         |                                                                                                    | Serect He     |          |             |                          |                  | ชื่อกลุ่มจำสอง : DEM | 102  |
| Nerra<br>) ราคาส<br>) เสาเล็กคำะวังร้องราย<br>1000กม<br>) ราคาเสนอข้องราย<br>) ราคาเสนอข้องราย<br>) คำกับร้องราย |           |           | รื่อนสังกรัพย์:<br>ประเภทศักลัง :<br>เงื่อนไขต่าสัง :<br>ส่านวนนุ้น :<br>ราคาต่อหน่วย : | АА <u>-</u><br>С 4<br>[-Шял<br>[100                                                                                                    | ร้<br>ร้อนไข- | ย<br>    | ]<br>"<br>" | <i>iาะการ</i> นี้อ<br>าท | าาย (x 100 หุ้น) |                      |      |
| <ul> <li>จานรากจับค</li> <li>รณรากจับค</li> <li>รณรากจับร้ายอง</li> </ul>                                        |           |           |                                                                                         | <u>.</u>                                                                                                    | บันทางชื่อ:   | Ha       | nnen        | บ้อนูลไหม่               |                  |                      |      |
|                                                                                                    | 101004    |           |                                                                                         | <b>2b</b> - <b>1</b> - <b>1</b> |               | - 4 11   | 4102-July   |                          | Marchine (200    |                      |      |

- สอบถามข้อมูลการซื้อขาย เป็นหน้าจอสำหรับสอบถามเพื่อดูข้อมูลต่างๆ เช่น คำสั่งซื้อ/ขาย รายการการจับคู่ ข้อมูลนักลงทุน เป็นต้น ดังตัวอย่างต่อไปนี้
  - สอบถามคำสั่งซื้อ/ขาย มีคำสั่งซื้อขายค้างอยู่ในคิวดังรูปที่ 4.14

| 🖻 Back - 🚽 🛛 🙆 😰 🙆           | Search Favor                                                                                                    | tes History                             | 3- 圖 副                  | 5                 | Links 🖉 Customize (                                                                                             | inks @Free Hotmail                       |             |
|------------------------------|----------------------------------------------------------------------------------------------------|-----------------------------------------|-------------------------|-------------------|----------------------------------------------------------------------------------------------------|------------------------------------------|-------------|
| dress 1 http://192.168.0.1/s | ts/BestOrder.jsp                                                                                                |                                         |                         |                   |                                                                                                    |                                          | - P60       |
| ะกลบหนาจอหลก                 | รือกาย กระเทยร่                                                                                                 | สกับสรรมช ภาม์-                         | ลักษาหุ่มจำลง           | 81                |                                                                                                    |                                          |             |
| หน้าสงทุน:Piyeda             |                                                                                                    |                                         |                         |                   |                                                                                                    | Sendudness : DE                          | MOZ         |
| มักกลุ่ม<br>มาราชชะี่ ≰      | and a later and the second and a second second second second second second second second second second second s | aan gaala keesaan kaada kaada kaada kaa | 96-96-169 SOLE 567 2040 | ind GATE In Endor | in a sin a sin a a sin a sin a sin a sin a sin a sin a sin a sin a sin a sin a sin a sin a sin a sin a sin a si | n na an an an an an an an an an an an an | 12.12.24279 |
| ) บาเม็กค่ารังหลุงราย        | ชื่อป่อหลักหรือป                                                                                                | Ĩ                                       |                         |                   |                                                                                                    |                                          |             |
|                              | AA - Mum                                                                                                    | n                                       |                         |                   |                                                                                                    |                                          |             |
| นาแน                         |                                                                                                    |                                         |                         |                   |                                                                                                    |                                          |             |
| ) รางานขับหยังป              |                                                                                                    |                                         |                         |                   |                                                                                                    |                                          |             |
| טרפיפטאשרפרד ל               | กลุ่มชุดภาษารรม : Pt                                                                                            | มเค แก่งกระดาษและ                       | ະກາວອານ()               |                   |                                                                                                    |                                          |             |
| > คระราชสภาย                 | ชื่อย่อหลักหรัพย์                                                                                               | ราคาหาร์                                | Floor                   |                   | Celling                                                                                                    | n-mil                                    |             |
| ๑ รายการจับคู่               | **                                                                                                    | 10.00                                   | 7.00                    |                   | 13.00                                                                                                    | $\sim$                                   |             |
| p istrunation                | ราคาสูงสุด                                                                                                    | ราคาต่ายุด                              | ราคาเนล็                | รีย               | ปรีมาณการช้อยาย                                                                                                 | มูลต่าการซื้อขาย                         |             |
| b กลางและกลุ่มจากสงง         |                                                                                                    |                                         |                         |                   |                                                                                                    |                                          |             |
|                              | ราคาปัจจุบัน                                                                                                    | ราคาปิดก่อนหน้า                         | ราคาเป็                 | A                 | เปลี่ยนแปลง                                                                                                    | % เปลี่ยนแปลง                            |             |
|                              | -                                                                                                    | 10.00                                   | -                       |                   | -                                                                                                    | -                                        |             |
|                              |                                                                                                    |                                         |                         |                   |                                                                                                    |                                          |             |
|                              |                                                                                                    | 10                                      |                         |                   | 1918                                                                                                    |                                          |             |
|                              |                                                                                                    | นั้น                                    | <b>1161</b>             | 1101              | พื้น                                                                                                    |                                          |             |
|                              |                                                                                                    | 20,000                                  | 12.00                   |                   |                                                                                                    |                                          |             |
|                              |                                                                                                    | 10,000                                  | 10.00                   |                   |                                                                                                    |                                          |             |

 สอบถามคำสั่งซื้อ/ขาย หลังจากที่ส่งคำสั่งขาย 25000 หุ้น ที่ราคา 10 บาท พบว่า สามารถจับคู่ได้กับคำสั่งเสนอซื้อที่ 12 บาททั้งรายการ และสามารถจับคู่กับคำสั่งเสนอ ซื้อที่ราคา 10 บาท 5000 หุ้น ดังนั้นสอบถามคำสั่งซื้อขายอีกครั้งจึงเหลือคำสั่งเสนอซื้อ ที่ราคา 10 บาทอีก 5000 หุ้น ดังรูปที่ 4.15

| ↔ Back + + - 🙆 🛃 :                                                                                          | Search GEFavorite                                                        | es Constory   5                                                      | 3- 🎿 📾 🗟                                                 | junks 🙆 Customize Lini                                          | ks 🛃 Free Hotmail                                       |     |
|----------------------------------------------------------------------------------------------------|--------------------------------------------------------------------------|----------------------------------------------------------------------|----------------------------------------------------------|-----------------------------------------------------------------|---------------------------------------------------------|-----|
| Address 🖉 http://192.168.0.1                                                                                | /sts/BestOrder.jsp                                                       |                                                                      |                                                          |                                                                 | -                                                       | 200 |
| <ul><li>กลายนวจอนธก</li></ul>                                                                               | รื่องราบ คะแกามร้อ                                                       | กัวออนเหต กุปปา                                                      | รักษาหมุ่มจำลอง                                          |                                                                 |                                                         |     |
| nutracaque : Plyada<br>Aseineta<br>> darmu                                                                  |                                                                          |                                                                      |                                                          |                                                                 | South 41404 : DE                                        | N02 |
| <ul> <li>ประมีกล่าสั่งที่ออราย</li> <li>ประมาณ</li> <li>ราพรวมจัดหนักปี</li> <li>ราพรวมจัดหนักปี</li> </ul> |                                                                          |                                                                      |                                                          |                                                                 |                                                         |     |
| <ul> <li>คำสั่งสีมหาย</li> <li>รายการ แก่</li> <li>ร้อยระบิลงทุน</li> <li>สถายกลุ่มจำลอง</li> </ul>         | รีรอย่อนหลักพรีพย์<br>AA<br>ราคาสูงสุด<br>12.00<br>ราคามีจรุบัน<br>10.00 | ราคาพาร์<br>10.00<br>ราคาศักสุด<br>10.00<br>ราคาปิดก่อนหน้า<br>10.00 | Floor<br>7.00<br>ราคาเรลีย<br>11.60<br>ราคาเปิด<br>10.00 | Celling<br>13.00<br>ปริมาณการรับขาย มู<br>25.000<br>เปลี่ยนแปลง | กราฟ<br>(ครั้าการที่อชาย<br>280,000.00<br>% เปลี่ยนแปลง |     |
|                                                                                                    |                                                                          | รือ<br>นับ<br>6,000                                                  | ราคา ราคา<br>10.00                                       | ชาย<br>ปุ้น                                                     |                                                         | -   |

รูปที่ 4.15 สอบถามราคาเสนอชื่อขายหลังเกิดการจับคู่

| กลับหน้าจอทลัก                                                                                                    | ริลภาม ก                     | อบกามร้อมูลหลาด                       |                             |                                     |                        |                                       |                                             |                                                      |
|----------------------------------------------------------------------------------------------------|------------------------------|---------------------------------------|-----------------------------|-------------------------------------|------------------------|---------------------------------------|---------------------------------------------|------------------------------------------------------|
| มีเทลารูน : เหม่ไ                                                                                                    |                              | 的影响文化                                 |                             |                                     |                        |                                       | <b>4</b> e                                  | ทยุ่มจำหอง : DEMO                                    |
| คากม<br>ของกาย                                                                                                    |                              | the                                   | 1                           |                                     |                        | R.F.                                  | การจับส                                     |                                                      |
| > บาเล็กค่าถึงขึ้นขาย                                                                                                    | หลักหรัดย์                   | เลขที่ต่าสังชื่อ                      | เหนอท้อ                     | <b>ร้อสาเร็จ</b>                    | 1                      | <b>จ</b> ำนวนผู้นร้อ                  | าาคา                                        | รามเป็นเงิน                                          |
| <ul> <li>&gt; ระกามและสาราย</li> <li>&gt; ระกามและสาราย</li> <li>&gt; คำถังหลาย</li> <li>&gt; คำถังหลาย</li> <li>&gt; ระมากรณีเอ่</li> <li>&gt; ระมากโกรงทุน</li> <li>&gt; ระกามแกร่มหักจะง</li> </ul> | หลักทริ <del>กย์</del><br>กก | ศาส<br>เลขทค่าสโจยาย<br>00030765      | ∛ชาย<br>เสนชยาย<br>25,000   | ชายสำเร็จ<br>25.000                 | רארד<br>10 <i>.0</i> 0 | ผส<br>จำนวนหุ้นขาย<br>20.000<br>6.000 | เการขับสู่<br>ราคา<br>12.00<br>10.00<br>รวม | รามเป็นเงิน<br>240.000.00<br>60.000.00<br>290.000.00 |
|                                                                                                    | Соруги                       | ata (C) 2701 Chuisi<br>2007 ころいろう (C) | onakarn Univ<br>ulu MS-IE V | ครอสิบ All Figi<br>ชาวเอก 5 0 ขึ้นไ | ta Pesar<br>U          | ved                                   |                                             |                                                      |

รูปที่ 4.16 สอบถามรายการจับคู่

และสามารถสอบถามข้อมูลคำสั่งซื้อ/ขายได้ เช่น จากรูปที่ 4.15 มีคำสั่งเสนอซื้อค้างอยู่
 ที่ราคา 10 บาท ดังแสดงจากการสอบถามคำสั่งซื้อ/ขายในรูปที่ 4.17

| = Back • 🔿 • 🧭 📝         | Search             | Favorites Chisto                                                                                               | w 图·图 图                                         | Links Ø Cust                                     | omize Links 🗿 Free Hotmail                                                                                                    |             |
|--------------------------|--------------------|----------------------------------------------------------------------------------------------------|-------------------------------------------------|--------------------------------------------------|----------------------------------------------------------------------------------------------------|-------------|
| dress 😰 http://192.168.0 | ).1/sts/InvestorOr | der.jsp                                                                                                    |                                                 |                                                  |                                                                                                    | 20          |
|                          |                    |                                                                                                    |                                                 |                                                  |                                                                                                    | -           |
| ำะบบจำลองการซื้อขา       | ายหลักทรัพย์       |                                                                                                    |                                                 |                                                  | 05/03/2545 1                                                                                                    | 9:32        |
| ุกลับหน้าจอหลัก          | horno              | สอบการก่อมูลตลาด                                                                                               | บำทุงกับขางรุ่มจำลง                             | 4                                                |                                                                                                    |             |
| ณ้าทงกุน EPiyada         |                    |                                                                                                    |                                                 |                                                  | ออาร์มร่างสม : DEl                                                                                                    | MO2         |
| เค่าสัง                  |                    | and an one of the state of the second second second second second second second second second second second se | naran karan kara ina karangkaran karanan karana | alaan 1970 - Yorka Kana daga belar berar kana da | <ul> <li>A set of the set of the set of</li></ul> | Service and |
| p terru                  | หลักทริ            | ทย์ เลขกลำสังรับชาย ปร                                                                                         | แกทรายการ จำนวนผู้                              | นที่เสนอ ราคา จำน                                | นผู้แหงเหลือ สถานะ                                                                                                    |             |
| < ยาเล็กค่าสำคัญงาน      | AA.                | 00030763                                                                                                    |                                                 | 10,000 10.00                                     | 5,000 จับคู่บางส่วน                                                                                                    |             |
|                          | AA                 | 00030764                                                                                                    | 10                                              | 20,000 12.00                                     | - จับคู่ทั้งหมด                                                                                                    |             |
| พุศกาษ                   |                    |                                                                                                    |                                                 |                                                  |                                                                                                    |             |
| ๖าคาหลังกรัพย์           |                    |                                                                                                    |                                                 |                                                  |                                                                                                    |             |
| ) ราคาเล่นของชาวย        |                    |                                                                                                    |                                                 |                                                  |                                                                                                    |             |
| d Ankainanu              | 17.16 J            |                                                                                                    |                                                 |                                                  |                                                                                                    |             |
| ≬ รายการจับด่            |                    |                                                                                                    |                                                 |                                                  |                                                                                                    |             |
| > รัฐบลนักลงทุน          |                    |                                                                                                    |                                                 |                                                  |                                                                                                    |             |
| > สถาแปกลับจาลอง         |                    |                                                                                                    |                                                 |                                                  |                                                                                                    |             |
|                          |                    |                                                                                                    |                                                 |                                                  |                                                                                                    |             |
|                          |                    |                                                                                                    |                                                 |                                                  |                                                                                                    |             |
|                          |                    |                                                                                                    |                                                 |                                                  |                                                                                                    | -           |
| and the second second    |                    | metalet (E) 2001 Chudaway                                                                                      | torn I towaraty Al R                            | Ha Reservet                                      |                                                                                                    | COL         |

รูปที่ 4.17 แสดงการสอบถามคำศั่งซื้อขาย

นอกจากการทดลองข้างต้น ยังได้ทำการทดลองสร้างกลุ่มจำลอง 3 กลุ่มที่มีภาวะตลาดเป็น แบบสุ่ม ขาขึ้น และขาลง โดยมีแต่นักลงทุนคอมพิวเตอร์เท่านั้นในจำนวนเท่าๆ กัน และมีหลัก ทรัพย์ที่ซื้อขายในกลุ่มซึ่งมีข้อมูลเหมือนกันทุกประการ ผลการทดลองเป็นพบว่าภาวะตลาดของ แต่ละกลุ่มจำลองเป็นไปตามเงื่อนไขที่ระบุของกลุ่มจำลองนั้นๆ โดยพิจารณาจากทิศทางและ ปริมาณการซื้อขายที่เกิดขึ้นของหลักทรัพย์ทั้งหมดของกลุ่มจำลอง ดังรูปที่ 4.18 4.19 และ 4.20

| 4= Back - + - 🙆 🛃                                                    | 1 Search Favorites SHist | ory 国·鲁国巨            | Links 🖉 Customiz | e Links 🛛 Free Hotmail |       |
|----------------------------------------------------------------------|--------------------------|----------------------|------------------|------------------------|-------|
| ddress 🙋 http://192.168.0                                            | .1/sts/TotaWew.jsp       |                      |                  |                        | -] @@ |
| ำะหมงจำลองการซื้อขา                                                  | ยหลักทรัพย์              |                      |                  | 26/02/2545             | 19:37 |
| กลับหน้าจอหลัก                                                       | รื่องาน กระสายส่วนความ   | บำรุงกับชาวลุ่มจำลอง |                  |                        |       |
| Burnenju : Plyada                                                    |                          |                      | 4                | NEUTINE : SHORT_PAN    | IDOM  |
| þ <b>fallæn</b> e                                                    |                          | ศักนิ์หลักพรัพ       | d .              | STATISTICS OF THE      |       |
| >>>>>>>>>>>>>>>>>>>>>>>>>>>>>>>>>>>                                  | ศัยนี                    | เปลี่ยนแปลง          | % เปลี่ยนข       | เปลง กราฟ              |       |
| <ul> <li>ภา<del>กจัดอันดับภาคา</del></li> <li>สายประจำวัน</li> </ul> | 100.00                   | -                    | -                |                        |       |
|                                                                      | เปลี่ยนแปลง              | $\triangle$          |                  | $\bigtriangledown$     |       |
|                                                                      | หลักพรัพย์               | 1                    | 1                | 1                      |       |
|                                                                      | ปรีมาณ                   | 532,363,108          | 293,500,000      | 140,000,000            |       |
|                                                                      | รายการร้องายสังนมด       | มูลค่าการร้อยายที่   | ค้นมด จำเ        | แวนผู้แท้งหมด          |       |
|                                                                      | 60                       | 79,600,715.0         | 0                | 7,819,300              |       |
|                                                                      |                          |                      |                  |                        |       |

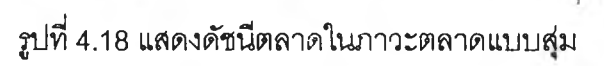

| sck • ⇒ • 🙆 🙆 🦛               | Search Favortes                         | Citistory 1 |                                  | Links El    | Customize Links | Free Hotmai        |
|-------------------------------|-----------------------------------------|-------------|----------------------------------|-------------|-----------------|--------------------|
| 55 😰 http://192.168.0.1       | /sts/TotaMiew.jsp                       |             |                                  |             |                 |                    |
| ะบบจำลองการซื้อขาย            | หลักกวัพย์                              |             |                                  |             |                 | 26/02/2645 19:3    |
| ลับหน้าจอทลัก                 | รื่องาน คลเพมร์อยู                      | นทาง บ่าทุง | รักษากลุ่มจำลอง                  |             |                 |                    |
| Nanti Piyeda                  |                                         |             |                                  |             | 60              | สุมจำหลา : SHORT_U |
| ทม 🔅 🦮                        | - 10020700-420478 10 4204               | a strategy  |                                  |             | 111.07.41       |                    |
|                               | 100 100 100 100 100 100 100 100 100 100 | 1. 1. A.    | <ul> <li>ดัชนหลักทรีพ</li> </ul> | 0           | าเรื่องแก่สา    | and a              |
| าช <del>จัดจัน</del> ดับราคา  | 100.00                                  | l l         | -                                | 76          |                 | 17 IN              |
| การจลจนดปราคา<br>ข่าวประจำวัน | 100.00                                  |             |                                  |             |                 | Ľ                  |
|                               | เปลี่ยนแปลง                             | 1           | $\mathbf{Y}$                     |             |                 | $\nabla$           |
|                               | หลักทรัพย์                              |             | 1                                | 2           |                 | _                  |
|                               | ปรีมาณ                                  | 140,0       | 000, 00                          | 825,883,108 |                 |                    |
|                               | รายการข้อขายก้                          | งหมด ม      | ลคำการซื้อขายกั้                 | งหมด        | ิ⊀ำนวนหุ้น      | สีงหมด             |
|                               | 447                                     |             | 306,454,090.0                    | D           | 27,935,         | 800                |
|                               |                                         |             |                                  |             |                 |                    |
| IF SHED STRAFTING TO S        |                                         |             |                                  |             |                 |                    |

| Back 🔹 🔿 🔹 🛃                    | A QSee          | ch 🔂 Fevorites 🍯 Histo                                                                                          | ry 3.3 1             | Uinks 🖉 Custom | ize Links 🛛 👩 Free Hotma | 4       |
|---------------------------------|-----------------|----------------------------------------------------------------------------------------------------|----------------------|----------------|--------------------------|---------|
| ress 🕢 http://192.168.          | G.1/sts/TotaMev | r.jsp                                                                                                    |                      |                |                          | - 20    |
| ระบบจำลองการซื้อข               | ายหลักทรัพย์    |                                                                                                    |                      |                | 25.02/254                | 5 19 38 |
| ำกับหน้าจอหลัก                  | home            | Assembly                                                                                                    | บำรุงกับษาวรุ่มจำลอง |                |                          |         |
| มันหงกุน : Piyada               |                 | l (2007) a fair a share a share a share a share a share a share a share a share a share a share a share a share |                      |                | SHORT_                   | DOWN    |
| นกาม<br>สำใจการ                 |                 |                                                                                                    | ศัสนิพลักตรัท        | ซ์             |                          |         |
| ด้วนหนุ่มอุดสาพกวม              | 40              | ศษนี                                                                                                    | เปลี่ยนแปลง          | % เปลี่ยน      | utes mail                |         |
| การจัดจับดับราคา<br>ราวประจำวัน |                 | 100.00                                                                                                    | -                    |                | $\sim$                   |         |
|                                 |                 | เปลี่ยนแปลง                                                                                                    | $\bigtriangleup$     |                | $\bigtriangledown$       |         |
|                                 |                 | หลักทรัพย์                                                                                                    | +                    | 1              | 2                        |         |
|                                 |                 | ปรีมาณ                                                                                                    | -                    | 532,383,108    | 433,600,000              |         |
|                                 |                 | <del>รายการ<b>ก</b>้อย</del> ายกั้งหมด                                                                          | มูลต่าการข้อมายร     | รับมมต «ก      | นานผู้เปลี่ยนต           |         |
|                                 |                 | 178                                                                                                    | 109,849,670.0        | 00             | 11,216,500               |         |
|                                 |                 |                                                                                                    |                      |                |                          |         |

รูปที่ 4.20 แสดงดัชนีตลาดในภาวะตลาดแบบขาลง